### How to Play Spotify through VLC Media Player

An easy and fast solution to play Spotify music on VLC is detailed in this tutorial.

| Difficulté Facile    | O Durée 1-5 minute(s) | Catégories Machines & Outils, Musique & Sons |
|----------------------|-----------------------|----------------------------------------------|
| Ocût 14.95 USD (\$)  |                       |                                              |
| Sommaire             |                       |                                              |
| Introduction         |                       |                                              |
| Video d'introduction |                       |                                              |
| Étama 1 Add Caratifa | www.sia.ta.A.udFua.a  |                                              |

Etape 1 - Add Spotify music to AudFree

Étape 2 - Set output parameters for VLC

Étape 3 - Locally download Spotify music

Étape 4 - Play downloaded Spotify music on VLC

Commentaires

#### Introduction

Tool required: AudFree Spotify Music Converter Step 1: Add Spotify music to AudFree Step 2: Customize Spotify output parameters for VLC Step 3: Convert Spotify music for VLC Step 4: Play Spotify music on VLC

#### Matériaux

Outils

### Étape 1 - Add Spotify music to AudFree

Click the software icon to launch this tool and Spotify app from your computer desktop. Now, there are two ways to import Spotify playlists to AudFree Software. You can drag and drop Spotify files from Spotify to this program. Or you can copy and paste its URL of Spotify music to AudFree's search box and then press the '+' button to confirm it.

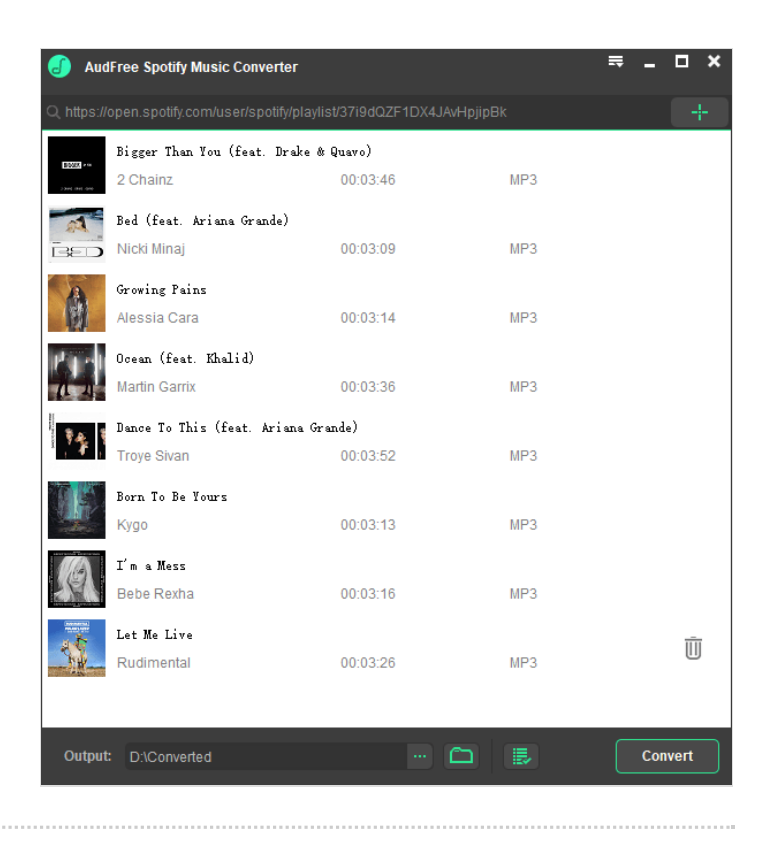

### Étape 2 - Set output parameters for VLC

When all files are added to AudFree, you can navigate to the top menu bar. Choose the 'Preference' -> 'Converter' button to open the setting window. In the new window, you can personalize output audio quality by changing the bit rate, sample rate. To make Spotify and VLC compatible, please define the output format as MP3, FLAC.

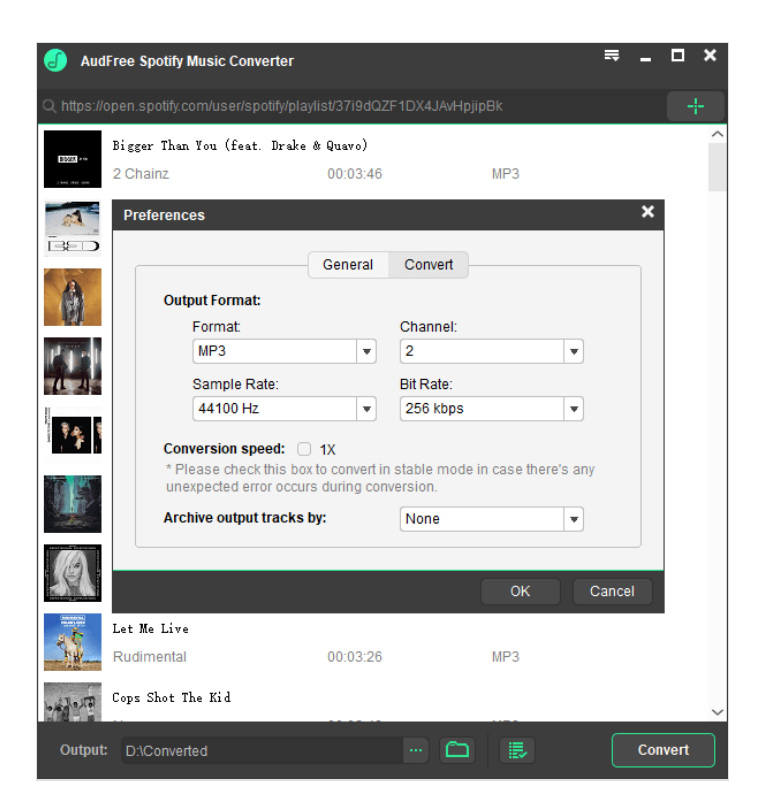

# Étape 3 - Locally download Spotify music

Now, please simply hit on the 'Convert button at the bottom-right corner of the main screen. AudFree software will start to convert Spotify tracks to common audio files. When the conversion is done, you can locate local Spotify songs on the destination folder. They are ready to stream to VLC media player for playback.

| J Aud                 | Free Spotify Music Cor                | werter                           |     | ≂ _ □ × |
|-----------------------|---------------------------------------|----------------------------------|-----|---------|
|                       |                                       | potify/playlist/37i9dQZF1DX4JAvl |     |         |
|                       | Bed (feat. Ariana Gr<br>Nicki Minaj   | ande)<br>00:03:09                | MP3 | 44.9%   |
| 1                     | Growing Pains<br>Alessia Cara         | 00:03:14                         | MP3 |         |
| 14   14  <br>745 - 24 | Ocean (feat. Khalid)<br>Martin Garrix | 00:03:36                         | MP3 |         |
| 14                    | Dance To This (feat.<br>Troye Sivan   | Ariana Grande)<br>00:03:52       | MP3 |         |
|                       | Born To Be Yours<br>Kygo              | 00:03:13                         | MP3 |         |
| A                     | I'm a Mess<br>Bebe Rexha              | 00:03:16                         | MP3 | Ū       |
|                       |                                       |                                  |     |         |
|                       |                                       |                                  |     |         |
|                       |                                       |                                  |     |         |
| Output:               | D:\Converted                          | C                                | ב   | Cancel  |

# Étape 4 - Play downloaded Spotify music on VLC

It's time to import Spotify playlists to VLC Media Player for offline playback on all devices. Launch VLC on your computer, and then touch the Open File or Open Folder button. It will allow you to browse the files on your computer. You can select the folder including converted Spotify tracks and stream them to VLC. After syncing, you can tap your favorite music and play Spotify through VLC.

| aylist                                                                     |   |       |                                         |                           | Search                          |
|----------------------------------------------------------------------------|---|-------|-----------------------------------------|---------------------------|---------------------------------|
| Playlist Media Library Computer My Videos My Music My Pictures evices Duss | ^ | Title | Duration                                | Album                     |                                 |
| Discs<br>scal Hetwork<br>mDNS Network Discn                                | ~ |       | Playlist is<br>Drop a file here or sele | s currently<br>ct a media | empty.<br>source from the left. |